2020年8月吉日

十六コンピュータサービス株式会社

JCS ネットのセキュリティ強化に伴う「TLS1.0」、「TLS1.1」無効化のお知らせ

いつも JCS ネットをご利用いただき、誠にありがとうございます。

弊社ホームページ、および JCS ネット Web サービスでは、お客さまのパソコンのブラウザと のインターネット通信の際に暗号化を行っています。現在、暗号化方式として「TLS1.0」、 「TLS1.1」、「TLS1.2」を採用していますが、セキュリティ上の脆弱性が確認されている 「TLS1.0」と「TLS1.1」の使用を今秋以降に終了する検討を進めております。

強固な暗号化方式に限定することにより、通信の安全性向上が期待されますが、「TLS1.2」 に対応していない OS やブラウザをお使いのお客さまは、JCS ネット Web サービスのご利用がで きなくなりますので、お早めにお使いのパソコンの OS、ブラウザのバージョンをご確認いただ き、必要に応じてパソコンの更改、OS バージョンアップ、設定変更等を実施いただきますよう お願いいたします。

- 1. 利用できなくなるパソコン OS
  - Windows XP
  - Windows Vista
    - … Windows10 パソコンへの更改をお願いいたします。

なお、Windows XP、Windows Vista、および Windows 7 については、提供元であるマイク ロソフトによるサポートがすでに終了しています。今後、新たな不具合やセキュリティ上の 問題が見つかっても修正されませんので、ウイルス感染など不測の事態を招かないためにも お早めのパソコン更改をお勧めいたします。

- 2. 設定変更が必要なブラウザ (OS は Windows7、8、または 8.1)
  - Internet Explorer 8,
  - Internet Explorer 9
  - Internet Explorer 10
    - …【別紙】「Internet Explorer の設定変更方法」をご参考に変更を行ってください。

以 上

<本件に関するお問い合わせ先> 〒500-8833 岐阜市神田町7-12 十六コンピュータサービス株式会社 業務部 TEL:0120-165-025

## Internet Explorer の設定変更方法

以下の手順で「TLS1.2」を有効にしてください。

Internet Explorer を起動し、【ツール(図)】>【インターネット オプション】
 をクリック (図は Internet Explorer9、10のとき)

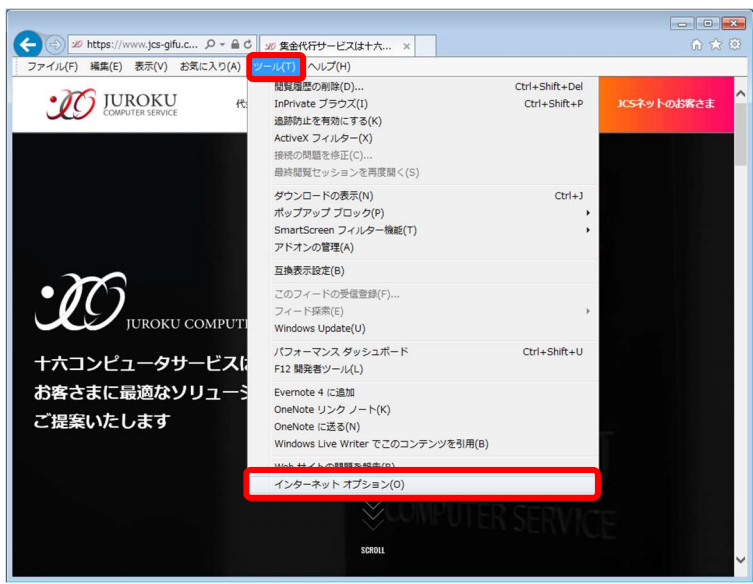

- 2. 【詳細設定】タブをクリック
- 【□TLS1.2の使用】にチェック(✓)を入れ、【OK】ボタンをクリック
   ※SSL2.0、SSL3.0、TLS1.0、TLS1.1のチェックは外す(無効にする)ことをお勧めします。

|                          | セキュリティ                                            | プライバシー                                     | コンテンツ                                                                                                  | 接続                  | プログラム                              | 詳細設定                                 |                 |
|--------------------------|---------------------------------------------------|--------------------------------------------|----------------------------------------------------------------------------------------------------|---------------------|------------------------------------|--------------------------------------|-----------------|
| 設定                       |                                                   |                                            |                                                                                                    |                     |                                    |                                      |                 |
| Γ                        | 🔽 Intern                                          | net Explorer 7                             | 『アクセスした                                                                                                | <del>ህ</del> ብ ዞር   | Do Not Trac                        | x 要求を送信                              | id 🔺            |
|                          | ☑ POST の送信が POST を許可しないゾーンにリダイレクトされた場合に           |                                            |                                                                                                    |                     |                                    |                                      | (ご警             |
|                          | 📃 Smar                                            | tScreen フィル                                | ター機能を有                                                                                                 | 対にする                | 5                                  |                                      | _               |
|                          | SSL :                                             | 2.0を使用する                                   |                                                                                                    |                     |                                    |                                      | E               |
|                          | SSL :                                             | 3.0を使用する                                   |                                                                                                    |                     |                                    |                                      |                 |
|                          | TLS                                               | 1.0 を使用する                                  |                                                                                                    |                     |                                    |                                      |                 |
|                          | IIS TIC                                           | 1.2 の(書田)                                  |                                                                                                    |                     |                                    |                                      |                 |
|                          | 115                                               | 1.2 (川史用                                   | /má∰≨n(-%3-                                                                                            | ヤアスたい               | ト リエロ/ワヨ                           | まちかにする                               |                 |
|                          |                                                   | インからの文章<br>(二の証明日妻 生                       | い」「「友不叫」、「又」<br>こかれた「確認力す」                                                                             | エレンに<br>ろ*          | いん クモリホ部                           | EGUE NUC 9 O                         | Ψ.              |
|                          | <ul><li>図 点かい</li></ul>                           | ロードレたプロノ                                   | グラムの署名:                                                                                                | 。<br>を確認す           | 3                                  |                                      |                 |
|                          |                                                   | XMI HTT                                    | P サポートを                                                                                                | 自効にす                | 3                                  |                                      | -               |
|                          | V ネイテ                                             |                                            |                                                                                                    |                     | 112                                |                                      |                 |
|                          | <u> </u> √  ⊼1⊤<br>(                              | 4 7 70561111                               | 111                                                                                                    |                     |                                    |                                      | F               |
| *                        | ▼  ネイテ<br>(  <br>コンピューター                          | の再起動後に                                     | Ⅲ<br>有効になりま                                                                                            | व                   |                                    |                                      | F               |
| *                        | ■ ネイテ                                             | の再起動後に                                     | Ⅲ<br>有効になりま                                                                                            | च<br>               | II AUS                             | 定を復元(B)                              | F               |
| *                        | ■<br>マロンピューター                                     | の再起動後に                                     | III<br>有効になりま<br>*ト                                                                                    | ब<br>               |                                    | 定を復元( <u>R</u> )                     | F               |
| *                        | IV ネイテ<br>コンピューター<br>net Explorer                 | の再起動後にの設定をリセック設定をリセック                      | III<br>有効になりま<br>ット                                                                                    | ब<br>ब्र            | ))<br> 詳和訳<br> ます                  | 定を復元( <u>R</u> )                     | •               |
| *<br>Intern<br>Int       | IV ネイテ<br>コンピューター<br>net Explorer<br>ternet Explo | の再起動後に<br>の設定をりセッ<br>rer の設定を別             | …<br>有効になりま<br>小<br>、<br>死定の状態に                                                                        | す<br>リセットし          | )<br>詳細訪<br>,ます。                   | 定を復元( <u>B</u> )                     | ۲<br>5)         |
| Intern<br>Intern         | ■ スイテ<br>コンピューター<br>net Explorer<br>ternet Explo  | の再起動後に<br>の設定をりせっ<br>rer の設定を覧             | Ⅲ<br>有効になりま<br>小<br>、<br>天定の状態に<br>3-5-場合に(                                                            | す<br>リセットし          | 詳細訪<br>ます。<br>D設定を使っ、              | 定を復元( <u>B</u> )<br>リセット()           | ۲<br>چ)         |
| ・<br>Interr<br>Int<br>ブ  | ■ スイテ<br>コンピューター<br>net Explorer<br>ternet Explo  | の再起動が後に<br>の設定をりせっ<br>rer の設定を見<br>安定な状態にた | <ul> <li>一</li> <li>有効になりま</li> <li>小</li> <li>一</li> <li>一</li> <li>元の状態に</li> <li>みった場合にの</li> </ul> | す<br>リセットし<br>のみ、この | )設定を使っ <sup>、</sup>                | 定を復元( <u>R</u> )<br>リセット(<br>てください。  | ۲<br><u>5</u> ) |
| ・<br>Interr<br>Int<br>ブ: | ■<br>コンピューター<br>net Explorer<br>ternet Explo      | の再起動が後に<br>の設定をりせっ<br>rer の設定を閉<br>安定な状態にた | <ul> <li>一</li> <li>一</li> <li>小</li> <li>一</li> <li>一</li> <li>一</li> <li>スった場合(こ)</li> </ul>         | す                   | 詳細野<br>,ます。<br>D設定を使っ <sup>7</sup> | 定を復元( <u>B</u> )<br>リセット()<br>てください。 | ۲<br>5)         |